附件:

## 广东酒店管理职业技术学院学生网上评教指南

1. 学生通过校园网访问广东酒店管理职业技术学院主页教务系统链接,或登录 http://192.168.9.12 进入教务管理系统。

| 广东酒店管理职业技术学院<br>BUANGDONG VOCATIONAL COLLEGE OF HOTEL MANAGEMENT | zhengfang software co.utb ZF<br>正方软件服份有<br>正方软件服份有          |
|------------------------------------------------------------------|-------------------------------------------------------------|
|                                                                  | 用户登录 / LOGIN                                                |
| A                                                                | 🍰 用户名:                                                      |
| 5/10-110-                                                        | 🕺 密 码:                                                      |
| And Actions Conce                                                | <ul> <li>参证码:</li> <li>18vg</li> <li>着不清<br/>换一张</li> </ul> |
|                                                                  | ○部门 ○ 教师 ⑧ 学生 ○ 访客                                          |
| 11                                                               | 登录  重置                                                      |
|                                                                  |                                                             |
|                                                                  |                                                             |

■ 开发单位:正方软件股份有限公司联系电话:0571-89902828

2. 使用学生本人的学号、密码登录教务系统主页。

3. 选择"教学质量评价",系统会显示本学期所开设及需要评价的课程。

| 广东酒店管理职业技术学院 教务管理系统<br>GUANGDONG VOCATIONAL COLLEGE OF HOTEL MANAGEMENT 教务管理系统 |          |  |        |        |        |        |  |  |  |  |  |
|--------------------------------------------------------------------------------|----------|--|--------|--------|--------|--------|--|--|--|--|--|
| 活动报名 🔻                                                                         | 教学质量评价 ▼ |  | 信息维护 🔻 | 信息查询 🔻 | 顶岗实习 ▼ | 公用信息 ▼ |  |  |  |  |  |
| 🏠 当前位置                                                                         | 芭蕾形体     |  |        |        |        |        |  |  |  |  |  |
|                                                                                | 化妆与形象设计  |  |        |        |        |        |  |  |  |  |  |
|                                                                                | 酒店财务管理   |  |        |        |        |        |  |  |  |  |  |
|                                                                                | 酒店餐饮管理   |  |        |        |        |        |  |  |  |  |  |
|                                                                                | 酒店公共关系   |  |        |        |        |        |  |  |  |  |  |
|                                                                                | 酒店市场营销   |  |        |        |        |        |  |  |  |  |  |
|                                                                                | 旅游法规     |  |        |        |        |        |  |  |  |  |  |

4. 选择一门要评价的课程,请按指标内容逐个对任课教师的授课和课程进行客观、公正的打分。所有选项打分完后,确认无误点保存。

|      |     | 70./J Au                  |         |  |  |  |  |  |  |
|------|-----|---------------------------|---------|--|--|--|--|--|--|
|      |     |                           |         |  |  |  |  |  |  |
|      |     |                           |         |  |  |  |  |  |  |
| 一级指标 | 评价号 | 评价内容                      | <b></b> |  |  |  |  |  |  |
| 教学方法 | 1   | 注重讲课艺术,能激发学生对本课程学习兴趣。     |         |  |  |  |  |  |  |
| 教学方法 | 2   | 积极与学生交流,注重培养学生分析、解决问题能力。  |         |  |  |  |  |  |  |
| 教学方法 | 3   | 能有效学控课堂气氛。                |         |  |  |  |  |  |  |
| 教学内容 | 4   | 讲课内容纯熟,思路清晰,重点突出。         |         |  |  |  |  |  |  |
| 教学内容 | 5   | 讲授内容新颖,理论联系实际,信息量大。       |         |  |  |  |  |  |  |
| 教学内容 | 6   | 注意应用现代化被育技术手段,形象生动。       |         |  |  |  |  |  |  |
| 赦学态度 | 7   | 上课遵纪守时,不擅自调课、停课。          |         |  |  |  |  |  |  |
| 教学态度 | 8   | 上课精神饱满,充分有效利用课内时间。        |         |  |  |  |  |  |  |
| 軟学态度 | 9   | 认真辅导答疑,认真批改作业。            |         |  |  |  |  |  |  |
| 軟学效果 | 10  | 教师讲课受学生欢迎,学生听完课后能学握其主要内容。 |         |  |  |  |  |  |  |
|      |     |                           |         |  |  |  |  |  |  |

5. 所有课程评价全部完成后,点击提交,所有评价信息不能修改,请考虑成熟 后点提交。

注意: 每项指标评分必须是 1-100 整数